# Creating fully customized reports

- Exporting

  - Exporting from a single Test
     Exporting from a Test Set
     Exporting from a Bulk of Tests

### Exporting

#### Exporting from a single Test

When Xporter is enabled for a project, the Xporter section will appear on the right side of the Test page. To export the Test, just select the desired template from the drop-down box and click Export.

| <b>ÜIRA</b> Dashboar    | ds - Projects - Issues                     | Tests - Create issue         |                        |                  | uick Search 💿 - 🌣 - 👤 -                      |
|-------------------------|--------------------------------------------|------------------------------|------------------------|------------------|----------------------------------------------|
| Calculator /<br>Subtrac | <sub>CALC-2</sub><br>t two numbers         |                              |                        |                  | 4 of 5 AV<br>Return to Search                |
| Edit Comm               | nent Assign More -                         | Start Progress Resolve Issue | e Workflow -           |                  | Export 👻                                     |
| Details                 |                                            |                              |                        | Xporter for JIRA |                                              |
| Туре:                   | 🏋 Test                                     | Status:                      | - Open (View Workflow) | Template:        | Raven_PT_Templa 💌                            |
| Priority:               | ↑ Major                                    | Resolution:                  | Unresolved             | Output           | PDF 💌                                        |
| Affects Version/s:      | None                                       | Fix Version/s:               | None                   | format:          |                                              |
| Labels:                 | None                                       |                              |                        | Export           |                                              |
| Description             |                                            |                              |                        | People           |                                              |
| This tests the Subtra   | This tests the Subtraction of two numbers. |                              |                        | Assignee:        | Administrator                                |
|                         |                                            |                              |                        | Reporter:        | Administrator                                |
| > Test Details          |                                            |                              |                        | Votes:           | <ul> <li>Vote for this issue</li> </ul>      |
|                         |                                            |                              |                        | Watchers:        | <ol> <li>Stop watching this issue</li> </ol> |
| > Pre-Condition         |                                            |                              |                        |                  |                                              |
| > Test Sets             |                                            |                              |                        | Dates            |                                              |
|                         |                                            |                              |                        | Created:         | 26/Nov/13 9:41 AM                            |
| > Test Runs             |                                            |                              |                        | Updated:         | 26/Nov/13 2:17 PM                            |
|                         |                                            |                              |                        |                  |                                              |
| > Issue Links           |                                            |                              |                        | +                |                                              |
| Activity                |                                            |                              |                        |                  |                                              |

#### Exporting from a Test Set

When Xporter is enabled for a project, the Xporter section will appear on the right side of a Test Set page. To export the Test Set, just select the desired template from the drop-down box and click Export.

| XIRA Dashboard                                                                                                    | ls - Projects - Iss    | sues - Tests  | - Create issue      |                        | Q Quick          | search 🕐 - 🌣 - 👤 -             |
|----------------------------------------------------------------------------------------------------|------------------------|---------------|---------------------|------------------------|------------------|--------------------------------|
| Calculator / Addition                                                                                                    | calc-5<br>Tests        |               |                     |                        |                  | 3 of 3 A V<br>Return to Search |
| Sedit Comm                                                                                                    | nent Assign Mor        | e 🔹 Start Pr  | ogress Resolve Issu | e Workflow -           |                  | lup Export ◄                   |
| Details                                                                                                    |                        |               |                     |                        | Xporter for JIRA |                                |
| Туре:                                                                                                    | 🔏 Test Set             |               | Status:             | - Open (View Workflow) | Template:        | Raven_PT_Templa 💌              |
| Priority:                                                                                                    | ↑ Major                |               | Resolution:         | Unresolved             | Output           | PDF 🔽                          |
| Affects Version/s:                                                                                                    | None                   |               | Fix Version/s:      | v1.0                   | format:          |                                |
| Labels:                                                                                                    | None                   |               |                     |                        | Export           | J                              |
| > Description                                                                                                    |                        |               |                     |                        | People           |                                |
| or the sector of the sector of |                        |               |                     |                        | Assignee:        | Administrator                  |
| > Tests                                                                                                    |                        |               |                     |                        | Reporter:        | Administrator                  |
|                                                                                                    |                        |               |                     |                        | Votes:           | Vote for this issue            |
| Activity                                                                                                    |                        |               |                     |                        | Watchers:        | Stop watching this issue       |
| All Comment                                                                                                    | Work Log Histo         | ry Activity S | Source Reviews      |                        |                  |                                |
|                                                                                                    |                        |               |                     |                        | Dates            |                                |
| There are no comme                                                                                                    | nts yet on this issue. |               |                     |                        | Created:         | 26/Nov/13 9:51 AM              |
| Operation                                                                                                    |                        |               | Updated:            | 26/Nov/13 2:16 PM      |                  |                                |
| Comment                                                                                                    |                        |               |                     |                        |                  |                                |
|                                                                                                    |                        |               |                     |                        |                  |                                |
| Atlassian JIRA (v6.0#6095-sha1:601557e) · About JIRA · Report a problem · Got Feedback?                                                                                                    |                        |               |                     |                        |                  |                                |
| Powered by a free Atlassian. JIRA evaluation license. Please consider ourchasion it today                                                                                                    |                        |               |                     |                        |                  |                                |

### Exporting from a Bulk of Tests

Exporting multiple Tests is achieved using the Bulk Change operations.

Step 1 - Select the Tests that you want to export using a search filter and selecting Bulk Change.

| 🛱 JIRA Dashboards - | Projects × Issues × Tests × Create issue 🔍 Quick Search 🕐 × 🛓 ×                                        |
|---------------------|----------------------------------------------------------------------------------------------------|
| FILTERS «           | Search Save as                                                                                         |
| Find filters        | Calculator • Test • Status: All • Assignee: All • Contains text More • Q Advanced all 5 issue(s)       |
| My Open Issues      | 1–5 of 5 G                                                                                             |
| Reported by Me      | T Key Summary Assignee Reporter P Status Resolution Created Updated Due                                |
| Recently Viewed     | 🗙 CALC-16 Multiple Operations Administrator Administrator 🛧 👍 Open Unresolved 26/Nov/13 26/Nov/13 🎄    |
| All Issues          | X CALC-12 Multiply two numbers Administrator Administrator Administrator 26/Nov/13 26/Nov/13 26/Nov/13 |
|                     | X CALC-10 Divide two numbers Administrator Administrator Administrator 26/Nov/13 26/Nov/13 26/Nov/13   |
| FAVORITE FILTERS    | X CALC-2 Subtract two numbers Administrator Administrator Administrator 26/Nov/13 26/Nov/13 26/Nov/13  |
| favorite filters.   | X CALC-1 Add two numbers Administrator Administrator Administrator Administrator 26/Nov/13 26/Nov/13   |
|                     | 1-5 of 5 %                                                                                             |

Step 2 - Select one of the following options:

- Export Issues (Xporter for JIRA): This action is the standard export action provided by Xporter.
   Export Notebook of Tests: This action will filter duplicated Test issues also included in Test Sets before sending the export request to Xporter.

| Choose Issues     Selected 5 issues from 1                                                | Step 2 of 4: Choose Operation                                                                                                    |  |  |  |  |  |
|-------------------------------------------------------------------------------------------|----------------------------------------------------------------------------------------------------|--|--|--|--|--|
| project(s)                                                                                | Choose the operation you wish to perform on the selected 5 issue(s).                                                                       |  |  |  |  |  |
| Choose Operation                                                                          | Edit Issues     Edit field values of issues                                                                                                |  |  |  |  |  |
| Confirmation                                                                              | Move issues     Move issues to new projects and issue types                                                                                |  |  |  |  |  |
|                                                                                           | Transition Issues     Transition issues through workflow                                                                                   |  |  |  |  |  |
|                                                                                           | Delete Issues     Permanently delete issues from JIRA                                                                                      |  |  |  |  |  |
|                                                                                           | Watch Issues Watch all the selected issues. You will receive notifications when any of these issues are updated.                           |  |  |  |  |  |
|                                                                                           | Stop Watching Issues Stop watching all the selected issues. You will no longer receive notifications when any of these issues are updated. |  |  |  |  |  |
|                                                                                           | © Export Issues (Xporter for JIRA) Export issues using Xporter for JIRA                                                                    |  |  |  |  |  |
|                                                                                           | Export Notebook of Tests     Export notebook of tests. Integration of Xray for JIRA with XPorter for JIRA.                                 |  |  |  |  |  |
|                                                                                           | Next Cancel                                                                                                    |  |  |  |  |  |
|                                                                                           | Atlassian JIRA (v6.0#6095-sha1:601557e) · About JIRA · Report a problem · Got Feedback?                                                    |  |  |  |  |  |
| Powered by a free Atlassian JIRA evaluation license. Please consider purchasing it today. |                                                                                                    |  |  |  |  |  |
|                                                                                           |                                                                                                    |  |  |  |  |  |

Step 3 - Choose the appropriate bulk template and the output type format. Then, click Export and the result document should be available to download.

## Export issues using Xporter for JIRA

| Template:      | SampleBulkExport.docx |                         |
|----------------|-----------------------|-------------------------|
| Output format: | PNG                   | \$                      |
| Break pages:   | Never \$              |                         |
|                | Ł Export              | Back to Issue Navigator |